# <2022新体操強化練習会 動画投稿方法>

- ・投稿には、Giga File便のホームページ http://gigafile.nu/ を利用します。
- ・メールの送信先、2021rgtryout@gmail.com
- ・動画投稿期間は,2022年8月3日~9日13時まで 期間外は一切受付しません。
- ・メール送信時には,メールアドレスの再確認を行ってください.

Giga File便のホームページへアクセス(http://gigafile.nu/)する.
 ※はじめ、広告が表示される場合もあります.

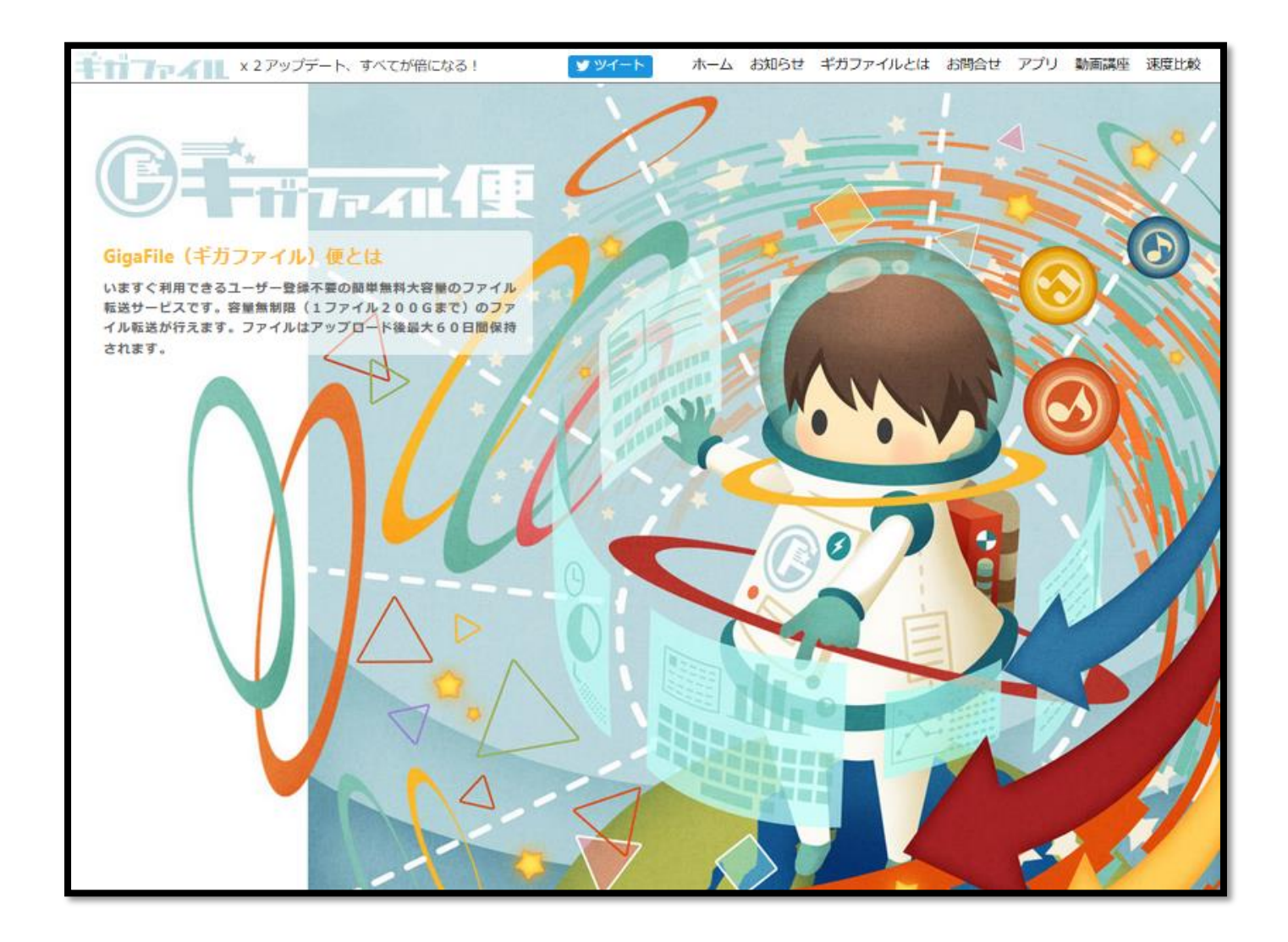

Fig. 1 Giga File 便のホームページ(http://gigafile.nu/).

# 2. ページ中程のアップロード領域までスクロールする.

| 26.2                                                                                                    |
|----------------------------------------------------------------------------------------------------|
| アップロード 点面符亜居流便、筋トレのお知らせ                                                                                   |
| ファイルの保持期限変更 7日間 14日間 21日間                                                                                 |
| ファイルを選択してください(個数無制限)                                                                                      |
| ここにファイルをドラッグ&ドロップしてください。<br>お使いのブラウザが対応していれば<br>フォルダごとドラッグすることが可能です。<br>1ファイル100Gまで、個数無制限<br>GigaFile便 V5 |
| ファイル名:zip<br>ダウンロードパスワード:まとめる<br>③ 「まとめる」ボタンを押してください。                                                     |
| メモ(メールに転記されます)                                                                                            |
| アップロード情報(ファイル名,URL,削除KEY,メモ)をメールに送信<br>する<br>例 ) sample@gigafile.nu 送信                                    |
| ファイルを選択 中止 v3モード(1ファイル2Gまで)<br>ファイル選択後アップロードは即実施されます。                                                     |
| 2分でわかる! デモ動画シリーズ<br>Salesforceでつくる! 業務用アプリケーション 無料デモを見る ♪                                                 |

Fig. 2 アップロード領域.

3. アップロード領域左下の「ファイルを選択」ボタンをクリックする. アップロード領域上の「ファイル保存期間」14日間をクリックする.

|        | アップロード<br><u> 成画符亜层流便、筋トレのお知らせ</u><br>ファイルの保持期限変更<br>7日間<br>14日間<br>21日間<br>ファイルを選択してください(個数無いのみ)                                              | ファイル保存期間<br>ボタン |
|--------|----------------------------------------------------------------------------------------------------|-----------------|
|        | ここにファイルをドラッグ&ドロップしてください。<br>お使いのブラウザが対応していれば<br>フォルダごとドラッグすることが可能です。<br>1ファイル100Gまで、個数無制限<br>GigaFile便 V5                                      |                 |
|        | ファイル名:zip<br>ダウンロードパスワード: <b>まとめる</b><br>『 「まとめる」ボタンを押してください。                                                                                  |                 |
| ファイル選択 | メモ(メールに転記されます)<br>アップロード情報(ファイル名,URL,削除KEY,メモ)をメールに送信<br>する<br>例) sample@gigafile.nu 送信                                                        |                 |
| ボタン    | ファイルを選択<br>ユ レ v3モード(1ファイル2Gまで)<br>ファイル選択後アツフロードは即実施されます。<br>selesfore 2分でわかる! テモ動画シリーズ<br>Salesforceでつくる! <b>業務用アプリケーション</b> 無料デモを見る <b>・</b> |                 |

Fig.3「ファイルを選択」ボタン.

4. ファイル選択ダイアログが開くので、ファイルを保存している場所から
①アップロードするファイルを選択し、
②「開く」ボタンをクリックする.
※他チームと混合しないでください.

| 開く                                                                                                    |                              |                                |                                   | ×                      |
|----------------------------------------------------------------------------------------------------|------------------------------|--------------------------------|-----------------------------------|------------------------|
| $\leftarrow$ $\rightarrow$ $\checkmark$ $\uparrow$ $\square$ $\rightarrow$ F                                                                                                    | C » デスクトップ » trial_CII_video |                                |                                   | ✓ ひ trial_Cll_videoの検索 |
| <ul> <li>①ファイルを<br/>選択</li> <li>②ブチャ</li> <li>②ブチャ</li> <li>②ブチャ</li> <li>CLIP</li> <li>itazura2</li> <li>koiyume</li> <li>STREAM</li> <li>③ OneDrive</li> <li>■ Elements (k)</li> <li>③ ネットワーク</li> <li>&lt; ホームグルーブ</li> <li>① カメラ</li> <li>ご フォト</li> </ul> | -<br>JGA_Taro_FX.mts         | JGA_Taro_PB.mts JGA_Taro_PH.mt | s JGA_Taro_SR.mts JGA_Taro_VT.mts |                        |
| 771                                                                                                    | ル名( <u>1</u> ):              |                                | ②開くボタン                            | く<br>「                 |

#### Fig.4 ファイル選択ダイアログ.

5. アップロード領域に開いたファイルが追加されます. ファイル名が表示されていることを確認して下さい.

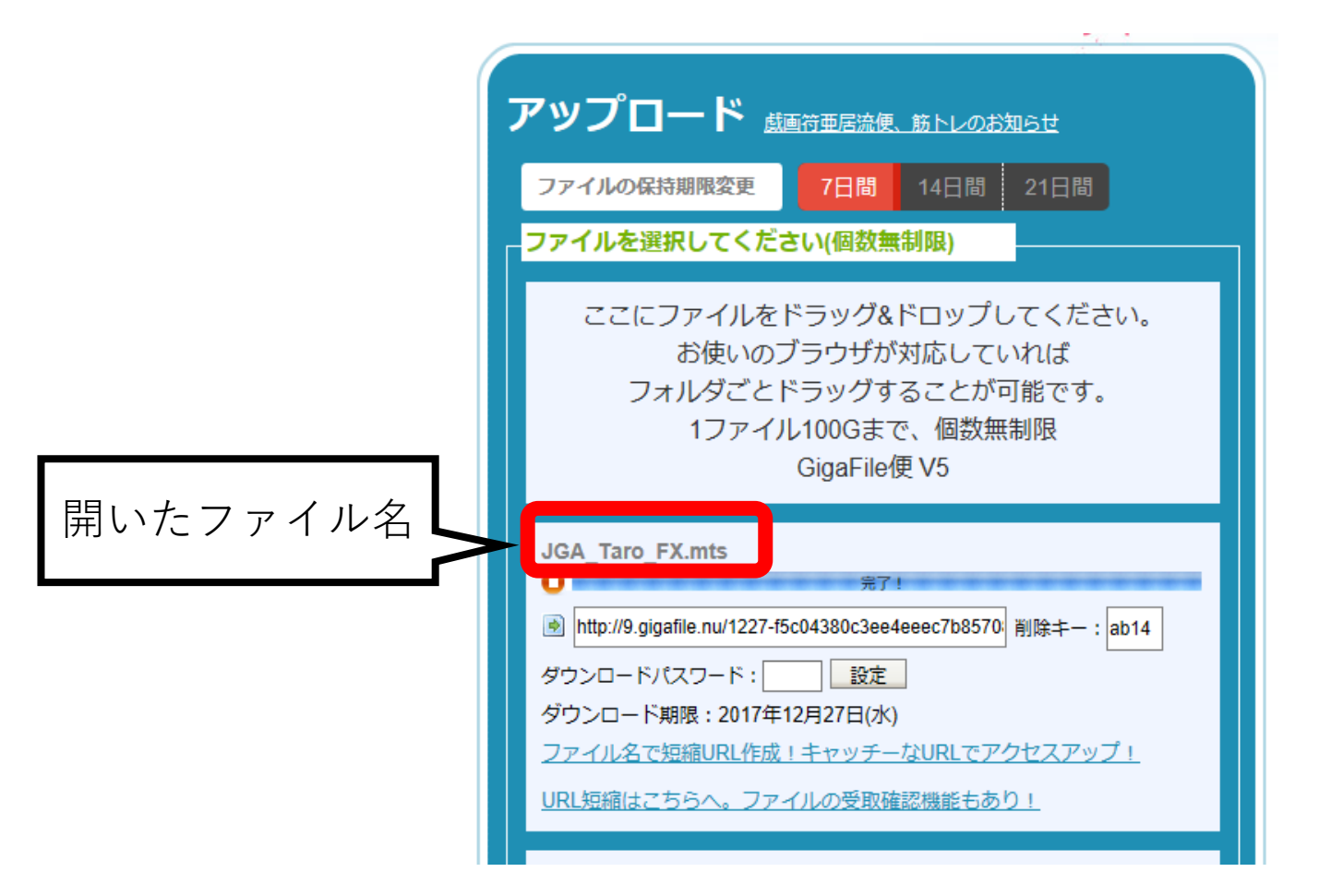

Fig.5 ファイルアップロード例.

## 6. アップロードが終了すると ダウンロード用のURL, 削除キー, 及びダウンロード期限が表示されます.

| アップロード中  | JGA_Taro_FX.mts         0       04%         ダウンロードパスワード:       設定         ダウンロード期限:                                                                                                    |                             |
|----------|----------------------------------------------------------------------------------------------------|-----------------------------|
| アップロード終了 | JGA_Taro_FX.mts                                                                                                    |                             |
|          | <ul> <li>第7!</li> <li>http://9.gigafile.nu/1227-f5c04380c3ee4eeec7b8570: 削除キー: ab14</li> <li>ダウンロードパスワード: 設定</li> <li>ダウンロード期限: 2017年12月27日(水)</li> <li>ノアイル名 C短縮URL作成!キャッナーなURLでア</li> <li>URL短縮はこちらへ。ファイルの受取確認機能もあり!</li> </ul> | タウンロード用UR<br>および削除キー<br>ド期限 |

Fig.6アップロードの状態(上段:アップロード中,下段:アップロード終了).

7. 数人分申込の場合、ファイルのアップロードが終了していることを確認後, ①ダウンロード領域下方の「ファイル名」にチーム名を入力し,②「まとめる」ボタンを クリックして下さい.

| ①ファイル名とし | <u>URL短縮は</u><br><u> 、</u><br><u> 、</u><br><u> 、</u><br><u> 、</u><br><u> 、</u><br><u> </u><br><u> </u> |
|----------|----------------------------------------------------------------------------------------------------|
| てチーム名を入力 | ファイル名: JGA_Taro x zip                                                                                  |
|          | ダウンロードパスワード: <b>まとめる</b><br>「まとめる」ボタンを押してください。                                                         |
|          | メモ(メールに転記されます) ②まとめるボタン                                                                                |
|          | アップロード情報(ファイル名,URL,削除KEY,メモ)をメールに送信<br>する<br>例 ) sample@gigafile.nu 送信                                 |
|          | ファイルを選択 中止 v3モード(1ファイル2Gまで)                                                                            |
|          | ファイル選択後アップロードは即実施されます。                                                                                 |
|          | Salesforce 2分でわかる! デモ動画シリーズ<br>Platform Salesforceでつくる! 業務用アプリケーション 無料デモを見る ♪                          |

Fig. 7 まとめファイルの作成.

8. 「サイトからのメッセージ」ダイアログが表示されるので、①「OK」ボタンを クリックする. ②ダウンロード用のURLが表示されていることを確認する.

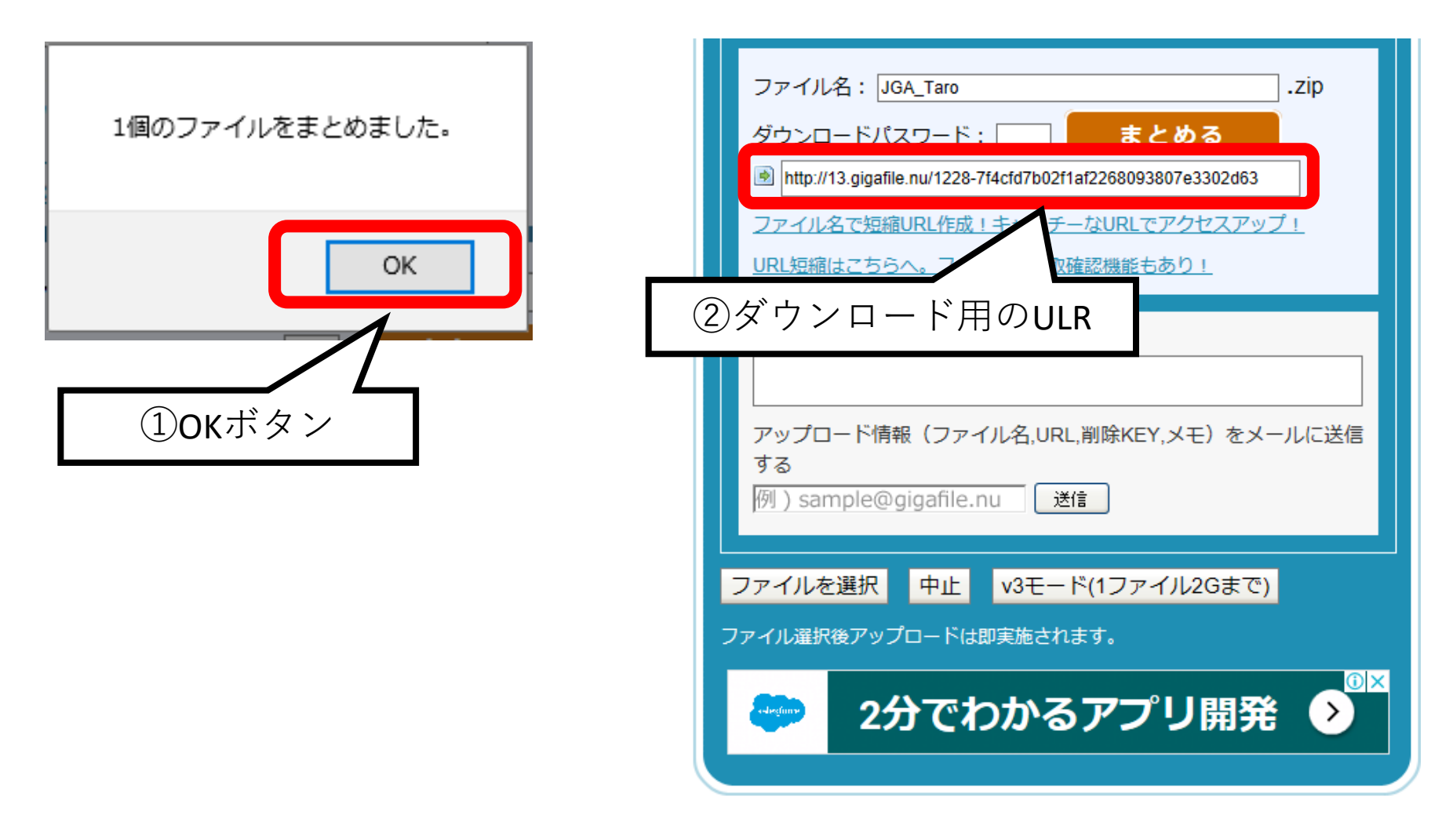

Fig. 8 ダウンロード用のURLの確認.

9. ①ダウンロード用のURL をすべて選択し, 右クリック・メニューから②「コピー」を選択する.

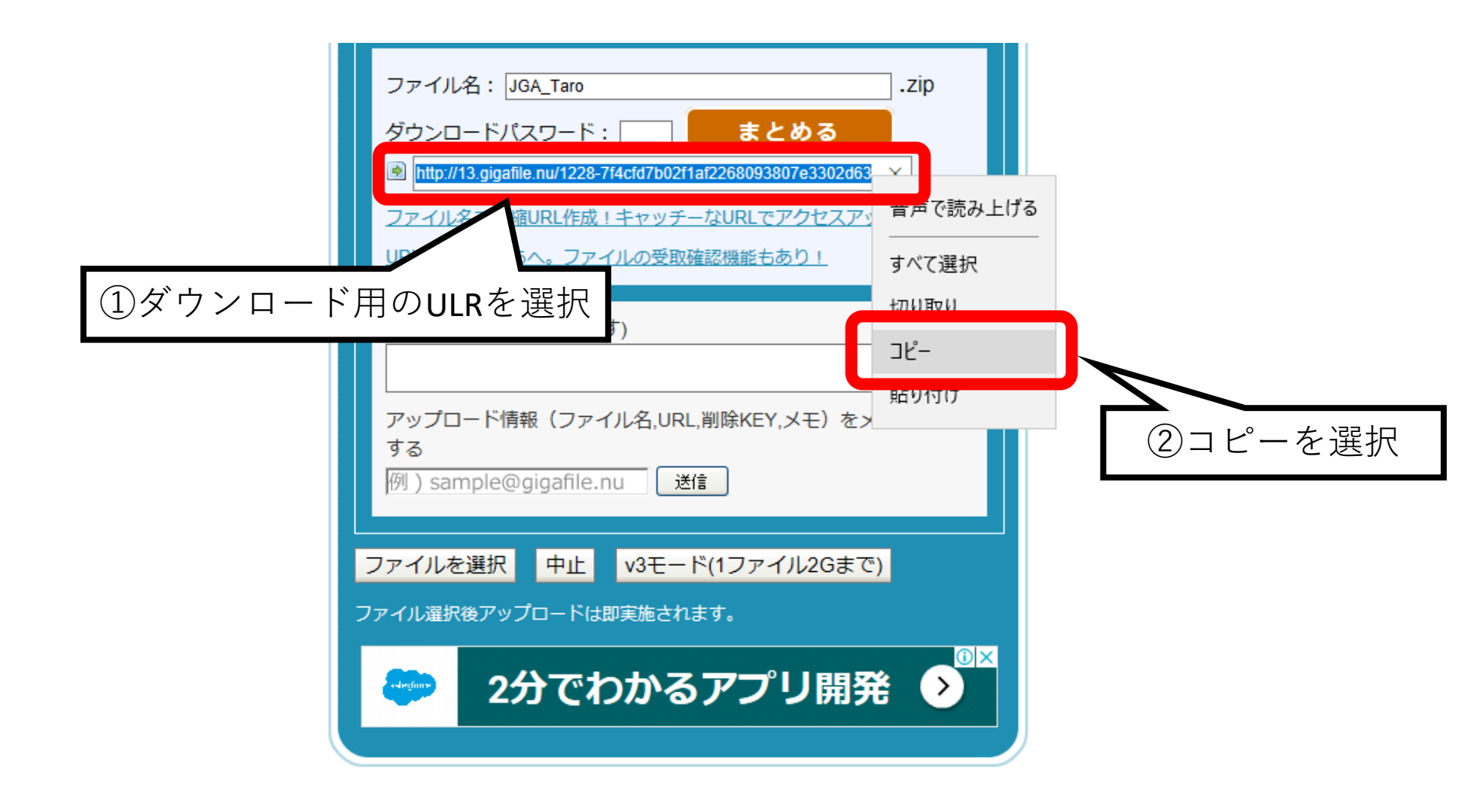

Fig.9ダウンロード用のURLのコピー.

## **10**. メールソフトを起動し,新規作成する. 宛先に**2021rgtryout@gmail.com**と入力する. 件名には、「**2022新体操強化練習会(所属団体名**)」を入力して下さい.

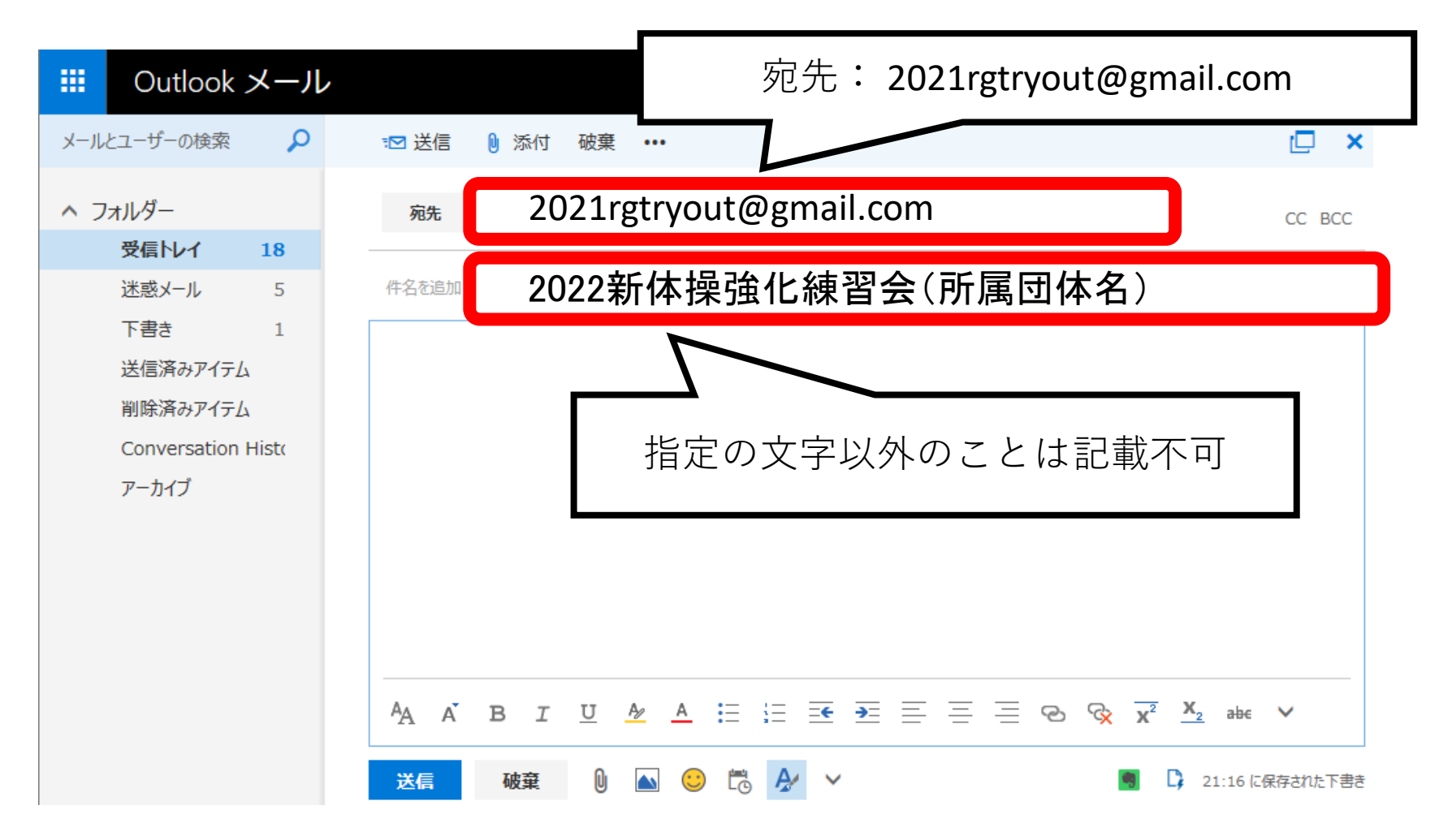

Fig. 10 メール送信先及び件名.

11. ①コピーしたダウンロード用のURLを本文に貼り付ける.
※本文を記述する領域で右クリック・メニューから「貼り付け」選択する.
②エクセルデータを添付する
③メール送信者の氏名を記述する.
①~③の記述を確認し,送信する.

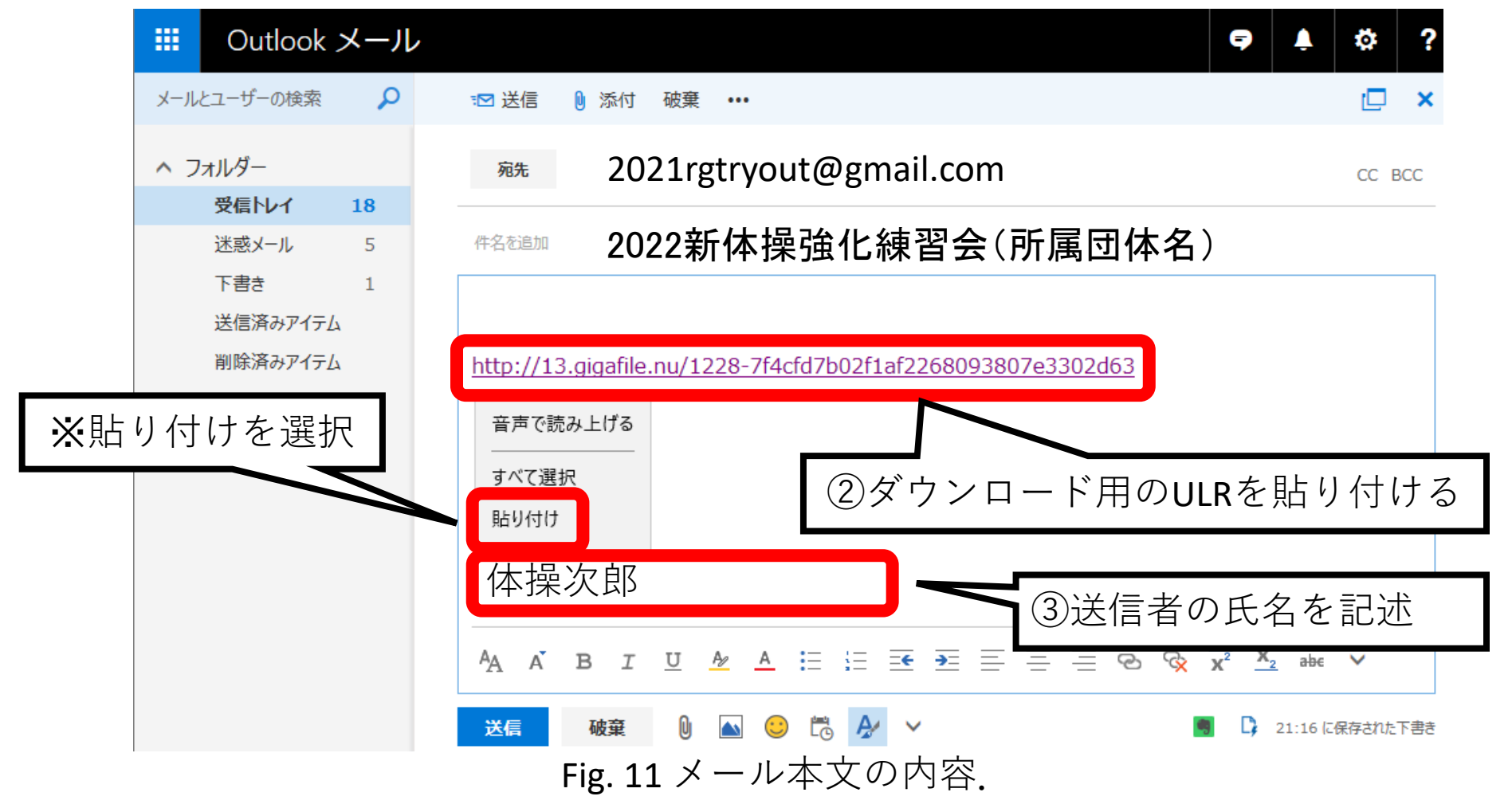